# نمآلا ةيامحلا رادج ديدەت ةيامح ةيقرت ةيامحلا رادج زاەج ريدم مادختساب

## تايوتحملا

# ةمدقملا

نم (FTD) نمآلاا ةيامحلا رادج ديدهت دض عافدلا ةيقرتل الـاثم دنتسملا اذه فصي Cisco نم (FTD) نمآلا ةي محلا رادج دي جيامحلا رادج زامج ريدم مادختساب (FDM).

# ةيساسألا تابلطتملا

#### تابلطتملا

:ةيلاتلا تاعوضوملا ةفرعمب Cisco يصوت

ليلدلا اذهل قصاخ تابلطتم دجوت ال

ةمدختسملا تانوكملا

ةيلاتلا ةيداملا تانوكملاو جماربلا تارادصإ ىلإ دنتسملا اذه يف ةدراولا تامولعملا دنتست:

• Cisco Firepower لغشي يذلاا FTD رادصإلاا 7.2.3

ةصاخ ةيلمعم ةئيب يف ةدوجوملا ةزهجألاا نم دنتسملا اذه يف ةدراولا تامولعملا عاشنإ مت. تناك اذإ .(يضارتفا) حوسمم نيوكتب دنتسملا اذه يف ةمدختسُملا ةزهجألا عيمج تأدب رمأ يأل لمتحملا ريثأتلل كمهف نم دكأتف ،ليغشتلا ديق كتكبش.

# ةيساسأ تامولعم

دنتسملا اذهل ةصاخلا تابلطتملا نمضتت:

- FTD ةرادإب صاخلا IP ب لاصتالا
- Cisco Portal جمانربال نم (rel.tar.) FTD ةيقرت ةمزح ليزنت مت

ةزهجألا ىلع موعدم اذه ةيقرتلا ءارجإ:

• الما المادختساب المادختساب المادختساب الما المات المات المات المات المات المات المات المات المات المات المات ا

# ءدبلا لبق

- . اەليزنتو FTD تانيوكت نم ةيطايتحإ ةخسن ءاشنإ.
- .فدەلا رادصإل <u>قېقرتلا راسم ةحص</u> نم ققحت .2
- 3. نم ةيقرتالا قمزح ليزنت <u>Cisco Software Central</u>.
- ةداعإ تمت يتلا تافلملا ماظنلا ربتعي .ةيقرتلا فلم ةيمست ةداعإب مقت ال .4 ةحلاص ريغ اهتيمست.
- رورملا ةكرح رثأت ببسب ةيقرتلا ءارجإل ةنايص ةذفان ةلودجب مق .5

## نيوكتلا

FTD: ةرادإب صاخلا IP مادختساب ةيامحلا رادج ةزهجاً ريدم ىلإ لوخدلا ليجستب مق .1 ةوطخلا

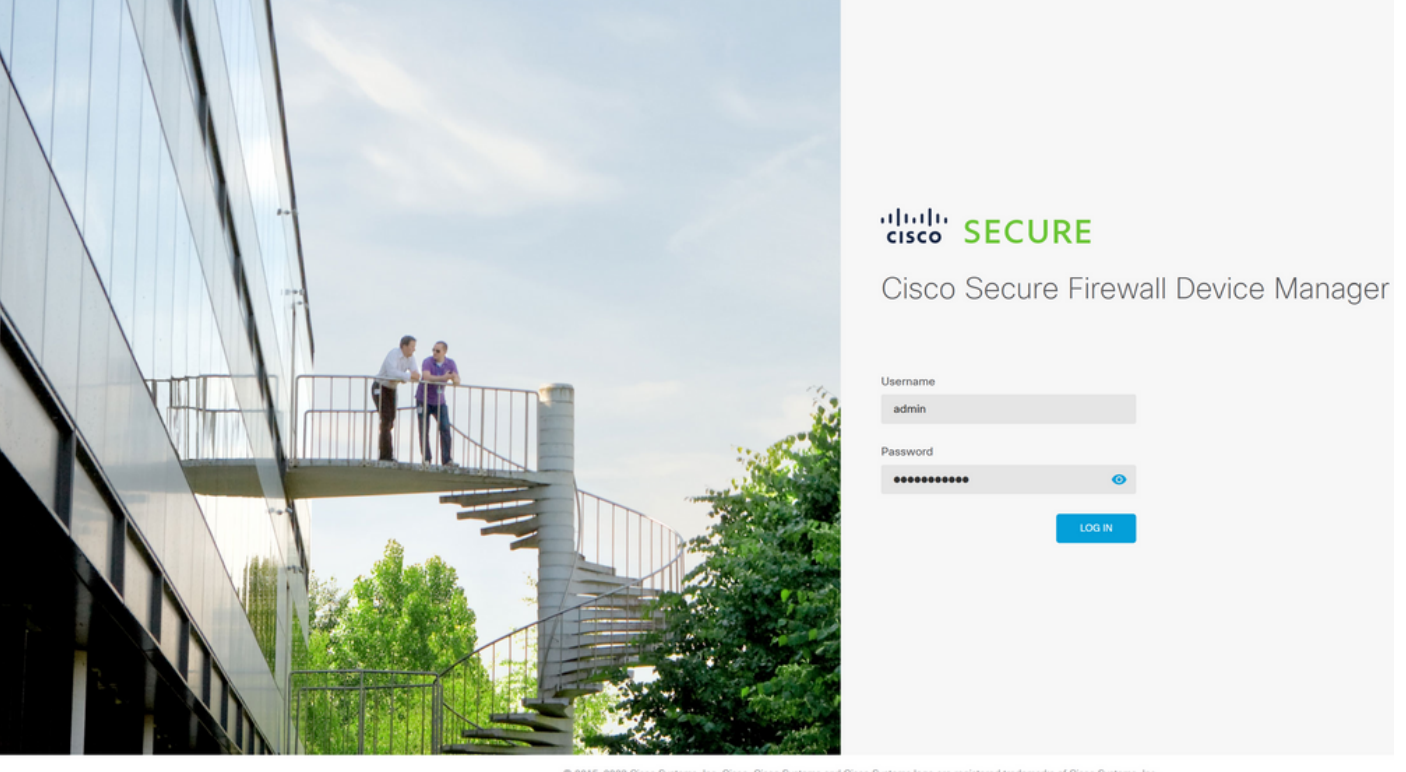

© 2015-2023 Cisco Systems, Inc. Cisco, Cisco Systems logo are registered trademarks of Cisco Systems, Inc. This product contains some software licensed under the "ONU Lesser General Public License, versions 2: 2, 2, 1 and 3" provided with ABSOLITELY NO WARRARY under the terms of "GNU Lesser General Public License, version 2: 10" and version 3: 2".

ةيامحلا رادج ةزهجأ ةرادإ تامولعم ةحول يف نيوكتلا ضرع ىلع رقنا .2 ةوطخلا

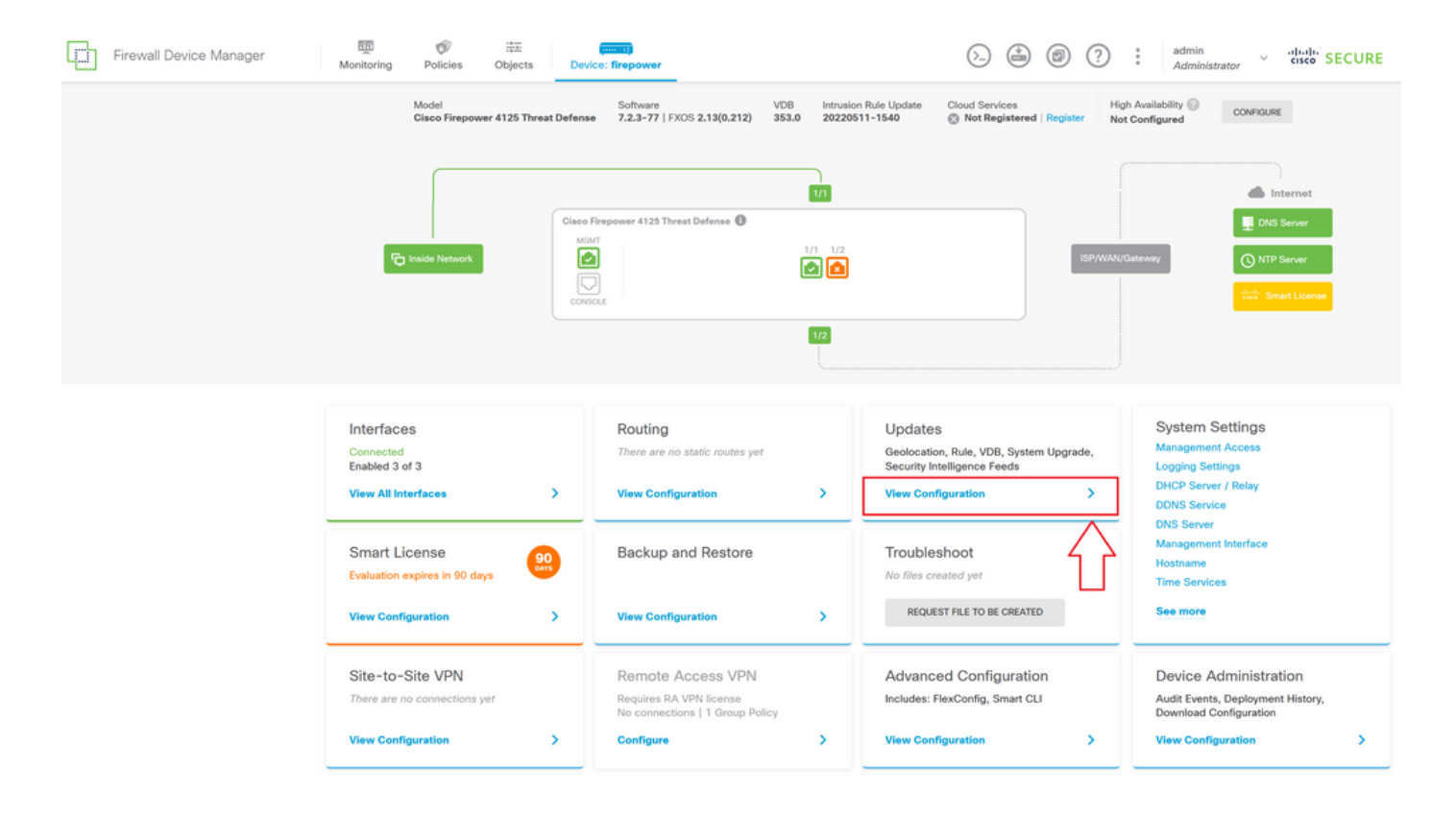

تيبثتلا ةمزح ليمحتل ماظنلا ةيقرت مسق نمض ضارعتسإ رز ىلع رقنا .3 ةوطخلا:

| Firewall Device Manager                                                                       | Monitoring Policies Objects Device                                           | e: firepower                              | >. 🌰 Ø                                                       | (?) : admin<br>Administrator ~ thethe SECURE                                                                                                    |
|-----------------------------------------------------------------------------------------------|------------------------------------------------------------------------------|-------------------------------------------|--------------------------------------------------------------|----------------------------------------------------------------------------------------------------|
|                                                                                               | Device Summary<br>Updates                                                    |                                           |                                                              |                                                                                                    |
|                                                                                               | Geolocation 2022-05-11-103<br>Latest Update on 18 Jul 2023                   | VDB 353.0<br>Latest Update on 18 Jul 2023 | Security Intelligence Feeds                                  |                                                                                                    |
|                                                                                               | Configure<br>Set recurring updates                                           | Configure<br>Set recurring updates        | Configure<br>Set recurring updates                           |                                                                                                    |
|                                                                                               | UPDATE FROM CLOUD V                                                          | UPDATE FROM CLOUD                         | UPDATE FROM CLOUD                                            |                                                                                                    |
|                                                                                               | System Upgrade<br>Current version threat defense: 7.2.3-77 Curr              | rent version FXOS: 2.13(0.212)            | Intrusion Rule 20220511-1540<br>Latest Update on 18 Jul 2023 |                                                                                                    |
|                                                                                               | Important     Make sure the threat defense version is con     Learn more (2) | npatible with the FXOS version.           | Configure<br>Set recurring updates                           | Snort<br>Inspection Engine: 3.1.21.100-7 Downgrade to 2.0<br>Snort is the main inspection engine in Secure Firewall<br>Threat Defreque II is used for intrusion and file policy. |
| There are no software upgrades available on the system.<br>Upload an upgrade file to install. |                                                                              | on the system.                            |                                                              | analysis, SSL decryption, and layer 7 inspection.                                                                                                    |
|                                                                                               | BROWSE                                                                       |                                           |                                                              |                                                                                                    |

ليمحت ءانثأ كرحتم مسر ضرعب BROWSE موقيس ،ةيقرتلاا ةمزح ليمحت درجمب :ريذحت 🕼 ليمحتارا ةيلمع يهتنت يتح بيولا ةحفص ثيدحتب مقت ال .فلملا.

<u>ليمحتايا مدقت ةحفص يابع الثم:</u>

| Firewall Device Manager                                                                       | Monitoring Policies Objects Device                                              | e: firepower                              |                                                              | (?) : admin<br>Administrator ~ "Itali' SECURE                                                                                 |
|-----------------------------------------------------------------------------------------------|---------------------------------------------------------------------------------|-------------------------------------------|--------------------------------------------------------------|----------------------------------------------------------------------------------------------------|
|                                                                                               | Device Summary<br>Updates                                                       |                                           |                                                              |                                                                                                    |
|                                                                                               | Geolocation 2022-05-11-103<br>Latest Update on 18 Jul 2023                      | VDB 353.0<br>Latest Update on 18 Jul 2023 | Security Intelligence Feeds                                  |                                                                                                    |
|                                                                                               | Configure<br>Set recurring updates                                              | Configure<br>Set recurring updates        | Configure<br>Set recurring updates                           |                                                                                                    |
|                                                                                               | UPDATE FROM CLOUD V                                                             | UPDATE FROM CLOUD                         | UPDATE FROM CLOUD                                            |                                                                                                    |
|                                                                                               | System Upgrade Current version threat defense: 7.2.3-77 Curr                    | rent version FXOS: 2.13(0.212)            | Intrusion Rule 20220511-1540<br>Latest Update on 18 Jul 2023 |                                                                                                    |
|                                                                                               | Important     Make sure the threat defense version is compatil     Learn more ② |                                           | Configure<br>Set recurring updates                           | Snort Inspection Engine: 3.1.21.100-7 Downgrade to 2.0 Snort is the main inspection engine in Secure Firewall                 |
| There are no software upgrades available on the system.<br>Upload an upgrade file to install. |                                                                                 |                                           |                                                              | Intreat Lettense. It is used for infrusion and file policy<br>analysis, SSL decryption, and layer 7 inspection.<br>See more V |
|                                                                                               | Cisco_FTD_SSP_Upgrade-7.2.4-1                                                   | 65.ah.REL.tar                             |                                                              |                                                                                                    |

اديكأت بلطت ةقثبنم ةذفان روهظ نم ليمحتلا ةيلمع يەتنت نأ درجمب .4 ةوطخلا

| Firewall Device Manager | Monitoring Policies                            | Dbjects                                                 | Device: fire                             | Confirmation                                                                                                    | 0 A A A                                                      | ? : admin<br>Administrator · · · · · · · · · · · · · · · · · · ·                                                                                                    |
|-------------------------|------------------------------------------------|---------------------------------------------------------|------------------------------------------|----------------------------------------------------------------------------------------------------|--------------------------------------------------------------|----------------------------------------------------------------------------------------------------|
|                         | Device Summary<br>Updates<br>Geolocation 2022- | 05-11-103                                               | v                                        | The uploaded file will be staged for later in<br>immediately, select the option below.<br>Run Upgrade immediately on upload | istallation. If you want to run the upgrade                  |                                                                                                    |
|                         | Configure<br>Set recurring updates             | <b>Y</b> 0                                              | c<br>s                                   | UPDATE FROM CLOUD                                                                                                    | CANCEL OK                                                    |                                                                                                    |
|                         | System Upgrade<br>Current version threat o     | Upgrade<br>rsion threat defense: 7.2.3-77 Current versi |                                          | aion FXOS: 2.13(0.212)                                                                                                    | Intrusion Rule 20220511-1540<br>Latest Update on 18 Jul 2023 | Snort                                                                                                    |
|                         | File                                           | cisco_FTD_SSF<br>19 Jul 2023 11:49                      | on is compatible<br>•_Upgrade-7.2:<br>AM | with the FXOS version.<br>4-165.s 🝵 Replace file                                                                            | Set recurring updates                                        | Inspection Engine: 3.1.21.100-7 Downgrade to 2.0<br>Snort is the main inspection engine in Secure Firewall<br>Threat Defense. It is used for intrusion and file policy<br>analysis, SSL decryption, and layer 7 inspection.<br>See more $\sim$ |
|                         | Readiness Check                                | Not Performed                                           | Yet Run Up                               | grade Readiness Check                                                                                                    |                                                              |                                                                                                    |
|                         | UPBRADE NOW                                    | U Kebbot requ                                           | irea                                     |                                                                                                    |                                                              |                                                                                                    |

نم قبسملا ققحتلا ءارجإل ةيقرتلا ةيزهاج نم ققحتلا ليغشت قوف رقنا .5 ةوطخلا ةيقرتلا لشف ثودح عنمل ةيقرتلا

| Firewall Device Manager | Monitoring Policies Objects De                                           | evice: firepower                          |                                                              | (?) : admin<br>Administrator · · · · · SECURE                                                                       |
|-------------------------|--------------------------------------------------------------------------|-------------------------------------------|--------------------------------------------------------------|----------------------------------------------------------------------------------------------------|
|                         | Device Summary<br>Updates                                                |                                           |                                                              |                                                                                                    |
|                         | Geolocation 2022-05-11-103<br>Latest Update on 18 Jul 2023               | VDB 353.0<br>Latest Update on 18 Jul 2023 | Security Intelligence Feeds                                  |                                                                                                    |
|                         | Configure<br>Set recurring updates                                       | Configure<br>Set recurring updates        | Configure<br>Set recurring updates                           |                                                                                                    |
|                         | UPDATE FROM CLOUD                                                        | UPDATE FROM CLOUD                         | UPDATE FROM CLOUD                                            |                                                                                                    |
|                         | System Upgrade<br>Current version threat defense: 7.2.3-77               | Current version FXOS: 2.13(0.212)         | Intrusion Rule 20220511-1540<br>Latest Update on 18 Jul 2023 |                                                                                                    |
|                         | Important     Make sure the threat defense version is     Learn more (2) | compatible with the FXOS version.         | Configure<br>Set recurring updates                           | Snort<br>Inspection Engine: 3.1.21.100-7 Downgrade to 2.0<br>Snort is the main inspection engine in Secure Firewall |
|                         | File Cisco_FTD_SSP_Up<br>19 Jul 2023 11:49 AM                            | grade-7.2.4-165.s 盲 Replace file          |                                                              | analysis, SSL decryption, and layer 7 inspection.<br>See more V                                                     |
|                         | Upgrade to 7.2.4-165                                                     |                                           |                                                              |                                                                                                    |
|                         | Readiness Check Not Performed Yet                                        | Run Upgrade Readiness Check               |                                                              |                                                                                                    |
|                         | UPGRADE NOW    Reboot required                                           |                                           |                                                              |                                                                                                    |
|                         |                                                                          |                                           |                                                              |                                                                                                    |

💊 . ماەملا ةمئاق نم حاجنب دادعتسالا صحف ءاەتنا نم ققحتلا كنكمي :ةظحالم.

<u>ججانلا دادعتسالا صحف یلع لاثم:</u>

| Firewall Device Manage         | r Monitoring Policies                                      | Task List                                      |                         |                                          |                                                     | e adm                                                                                  | in<br>Sistrator V cisco SECURE                                                                      |
|--------------------------------|------------------------------------------------------------|------------------------------------------------|-------------------------|------------------------------------------|-----------------------------------------------------|----------------------------------------------------------------------------------------|----------------------------------------------------------------------------------------------------|
|                                | Device Summary<br>Updates                                  | 1 total 0 running 1 completed                  | 0 failures              |                                          | De                                                  | ete all finished tasks                                                                 |                                                                                                    |
|                                | Geolocation 2022-05-11-1<br>Latest Update on 18 Jul 2023   | Name                                           | Start Time              | End Time                                 | Status                                              | Actions                                                                                |                                                                                                    |
|                                | Configure<br>Set recurring updates                         | Upgrade Readiness                              | 19 Jul 2023<br>11:52 AM | 19 Jul 2023<br>11:54 AM                  | Upgrade Readine:<br>Check Completed<br>Successfully | 55                                                                                     |                                                                                                    |
|                                | System Upgrade                                             |                                                |                         | Intrusion R                              | ule 20220511-1540                                   |                                                                                        |                                                                                                    |
|                                | Current version threat defense: 7.                         | 2.3-77 Current version FXOS: 2.13(0.212)       |                         | Latest Update                            | a on 18 Jul 2023                                    |                                                                                        |                                                                                                    |
|                                | ● Important<br>Make sure the threat defens<br>Learn more ⊘ | e version is compatible with the FXOS version. |                         | Configure<br>Set recurring<br>UPDATE FRO | updates<br>M CLOUD                                  | Snort<br>Inspection Engine: 3.1<br>Snort is the main inspe<br>Threat Defense. It is up | .21.100-7 Downgrade to 2.0<br>action engine in Secure Firewall<br>sed for intrusion and file policy |
| File Clisc<br>Upgrade to 7.2,4 |                                                            | TD_SSP_Upgrade-7.2.4-165.s 🗧 Replace           | file                    |                                          |                                                     | analysis, SSL decryptic<br>See.more ~                                                  | on, and layer / inspection.                                                                         |
|                                | Readiness Check OPrech                                     | eck Success Run Upgrede Readineas Check        |                         |                                          |                                                     |                                                                                        |                                                                                                    |
|                                |                                                            | ot required                                    |                         |                                          |                                                     |                                                                                        |                                                                                                    |

جماربلا ةيقرت ةعباتمل نآلا ةيقرتلا رز ىلع رقنا .6 ةوطخلا

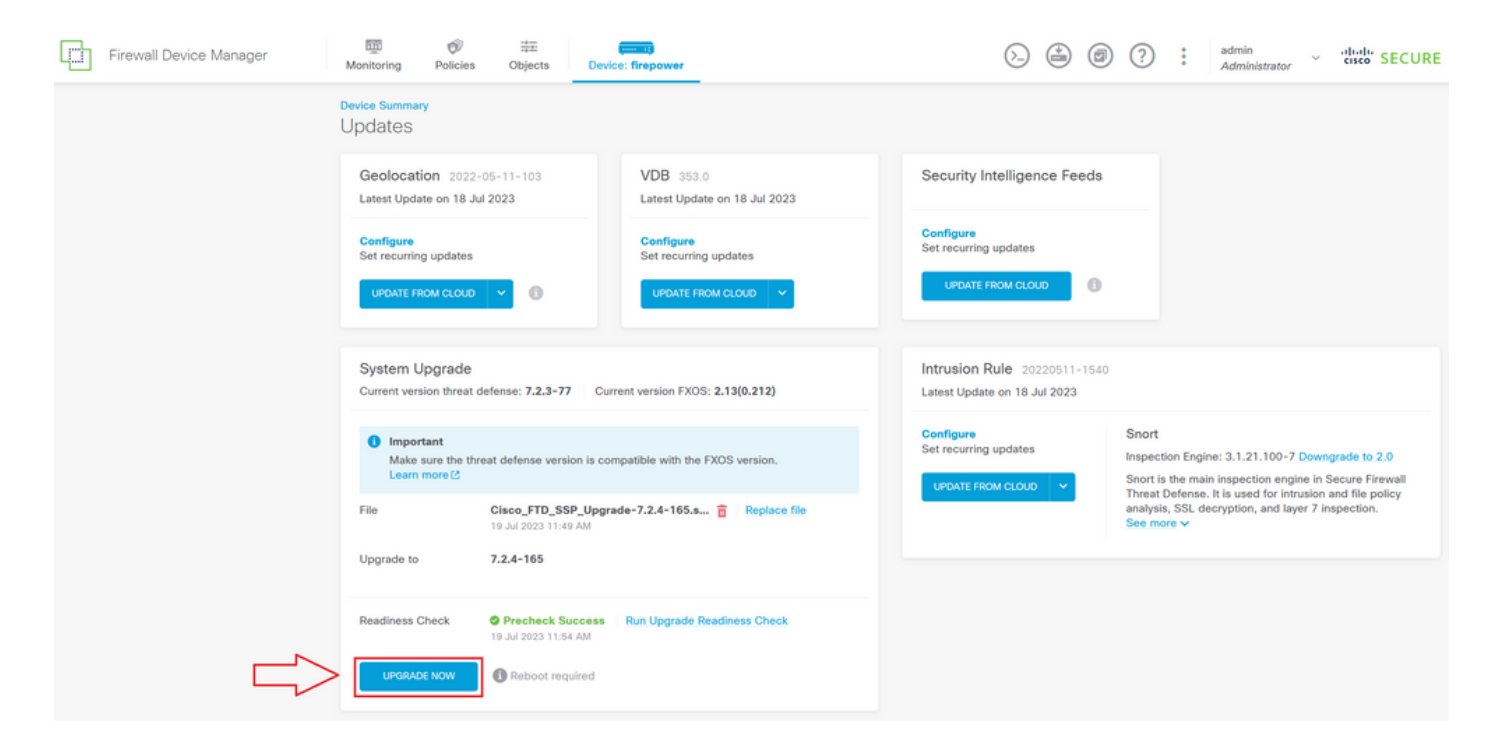

ةيقرتلا ةعباتمل ةعباتم ددح ،قثبنملا راطإلا يف .7 ةوطخلا:

| Firewall Device Manager | Monitoring Policies Policies Device Summary Updates Geolocation 2022 Latest Update on 18 Ju Configure Set recurring updates LIPDATE FROM CLOUD          | Image: Comparison of the second second sec | Confirm System Upgrade<br>Before starting the upgrade:<br>1. Do not start a system restore at the<br>2. Do not reboot the system during the<br>2. Do not reboot the system during the<br>3. Do not power off the device durin<br>can leave the system in an unusable<br>3. Do not power off the device durin<br>can leave the system in an unusable<br>4. The installation completes, the device<br>UPGRADE OPTIONS<br>2. Automatically cancel on upgrade fail | e same time as a system upgrade.<br>te upgrade. The system automatically<br>ring upgrade if a rebot is necessary.<br>go the upgrade. Interrupting the upgrade<br>le state.<br>an the upgrade begins.<br>ce will be rebooted. | 2 : admin<br>Administrator v essee SECURE                                                                                                    |
|-------------------------|----------------------------------------------------------------------------------------------------|----------------------------------------------------------------------------------------------------|----------------------------------------------------------------------------------------------------|----------------------------------------------------------------------------------------------------|----------------------------------------------------------------------------------------------------|
|                         | System Upgrade<br>Current version thread of<br>Important<br>Make sure the the<br>Learn more (2)<br>File<br>Upgrade to<br>Readiness Check<br>UPGRADE NOW | defense: 7.2.3-77 Curr<br>reat defense version is com<br>Cisco_FTD_SSP_Upgrac<br>19 Jul 2023 15:49 AM<br>7.2.4-165<br>9 Precheck Success<br>19 Jul 2023 15:54 AM<br>19 Jul 2023 15:54 AM                                                                                                    | ent ve<br>patible with the FXOS version.<br>de-7.2.4-165.s The Replace file<br>Run Upgrade Readiness Check                                                                                                    | CANCEL CONTINUE                                                                                                    | Short<br>Inspection Engine: 3.1.21.100-7 Downgrade to 2.0<br>Short is the main inspection engine in Secure Firewall<br>Thread Defense: It is used for intrusion and file policy<br>analysis, SSL decryption, and layer 7 inspection.<br>See more $\checkmark$ |

اذەب ظفتحت نأ حرتقملا نمو ،يضارتفا لكشب عجارتلا رايخ نيكمت متي :ةظحالم ةيقرتلا يف ةلكشم دوجو ةلاح يف ةيقرت نيوكت يأ عاجرال رايخلا.

ةيقرتالا مدقت ضرع اهيف متيس ةحفص ىلإ كهيجوت ةداعٍا متت .8 ةوطخلا :

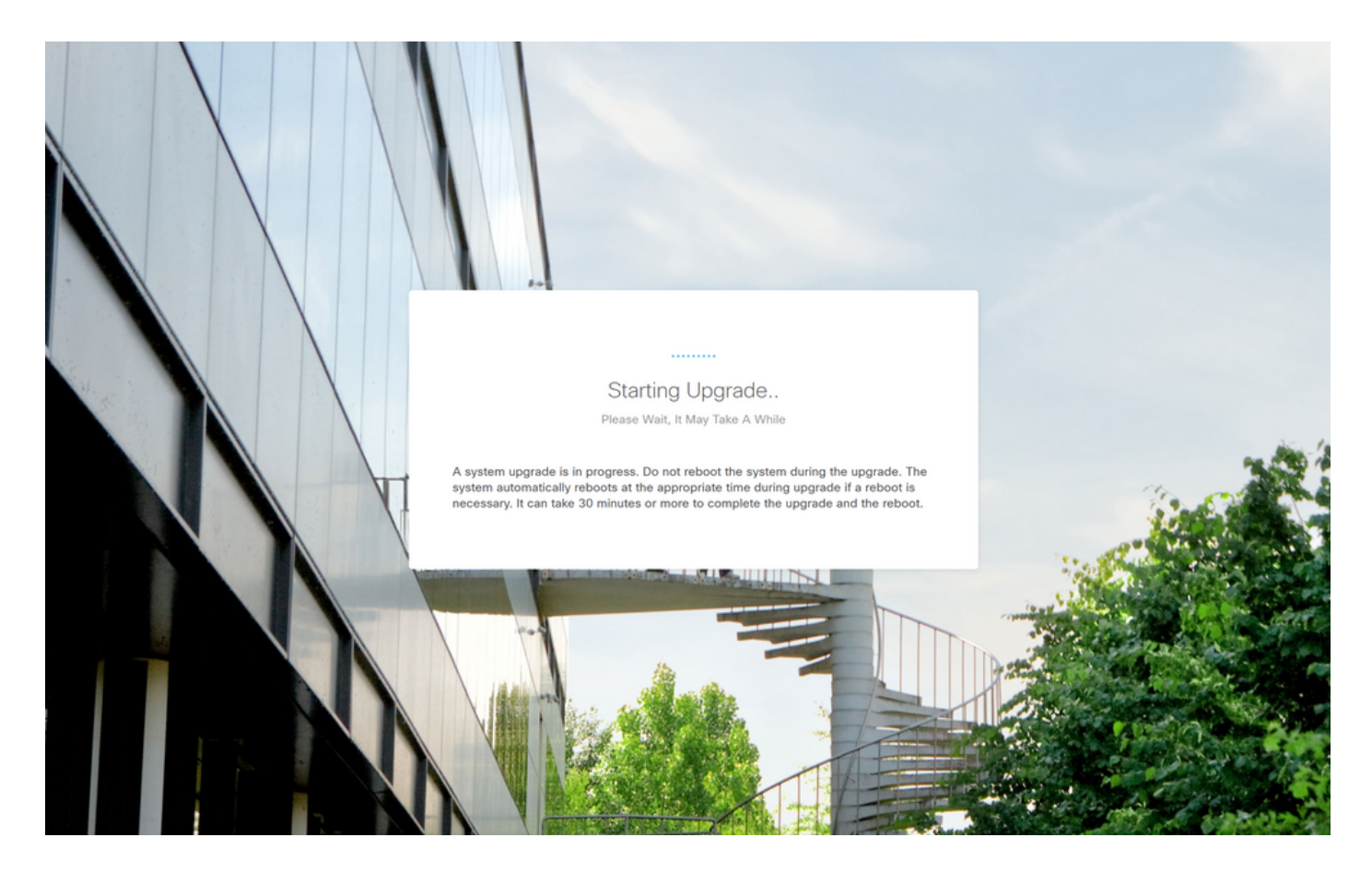

<u>مدقتلا ةحفصل لاثم:</u>

| Secure Firewall Device Manager Upgrade 7% Time Remaining: 28 minutes                                                                               |  |
|----------------------------------------------------------------------------------------------------|--|
| Checking device readiness (000_start/101_run_pruning.pl) CANCEL UPGRADE Upgrade will automatically cancel on failure and roll back to the previous |  |
| version.                                                                                                    |  |
| VLANTE                                                                                                    |  |

© 2015-2023 Cisco Systems, Inc. Cisco, Cisco Systems and Cisco Systems logo are registered trademask of Cisco Systems, Inc. This product contains some software licensed under the "GNU Lesser General Public License, version 2.C, and 3" provided with ASSOLITE!V Under the terms of "GNU Lesser General Public License, version 2.C, version 2.1.C, and version 3.C".

ليجست ةشاش ىلإ ةدوعلل حاجنب ةيقرتلا لامتكا دعب ءاهنإ رزلا قوف رقنا .9 ةوطخلا

```
:لوخدلا
```

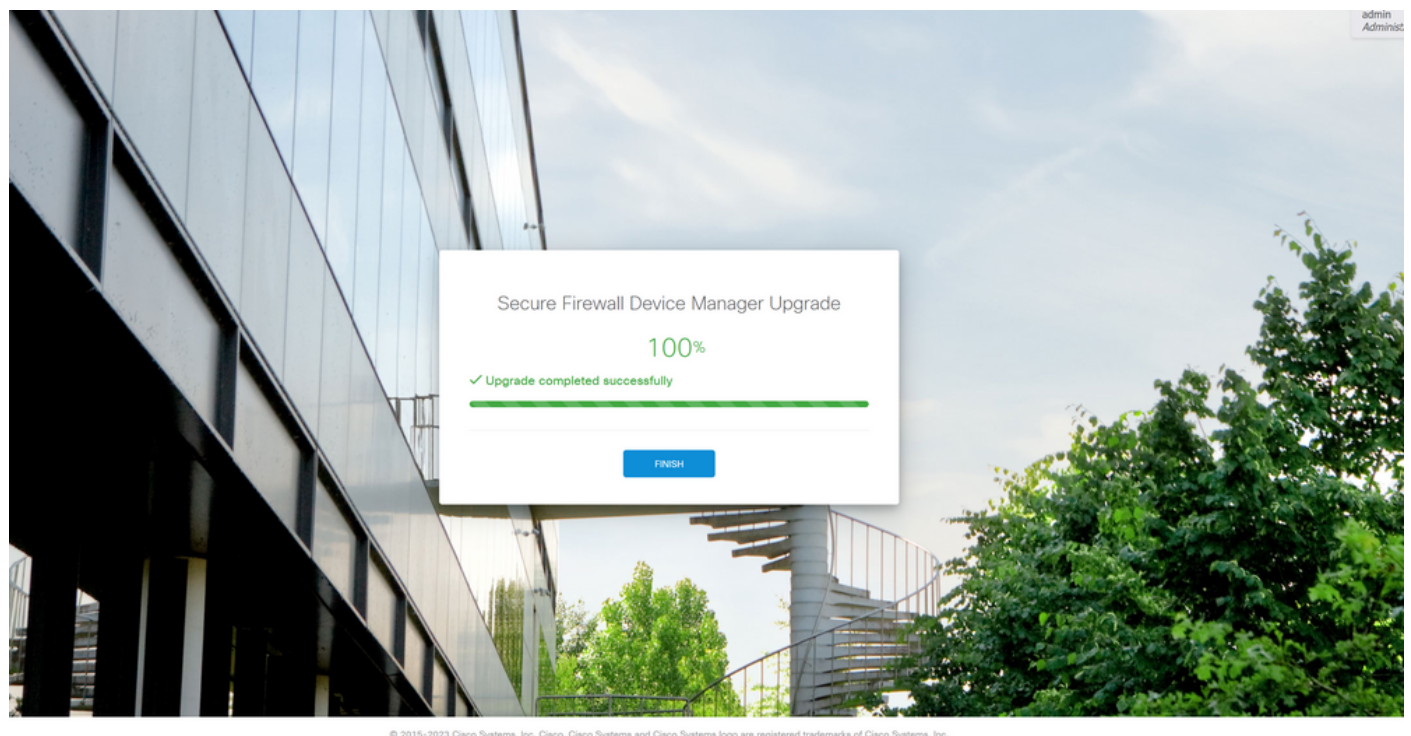

a zona oseo operane, no, oneco operane ano caso operan angla en operan operan e operane aconse operane, no, o his product contains some software licensed under the "GNU Lesser General Public License, versions 2, 2, 2, 1 and 3" provided with SOULTELY NO WARRANTY under the terms of "GNU Lesser General Public License, version 2, 2, develop 2, 1, de and version 3, d".

# ةحصلا نم ققحتلا

نم ققحتلل "FirePOWER ةزهجأ ةرادإ" ىلإ لوخدلا ليجست كنكمي ،ةيقرتلا ءاهتنا درجمب ةماعلا ةرظنلا تامولعم ةحول ىلع كلذ ضرع متيو ،يلاحلا رادصإلا ةحص:

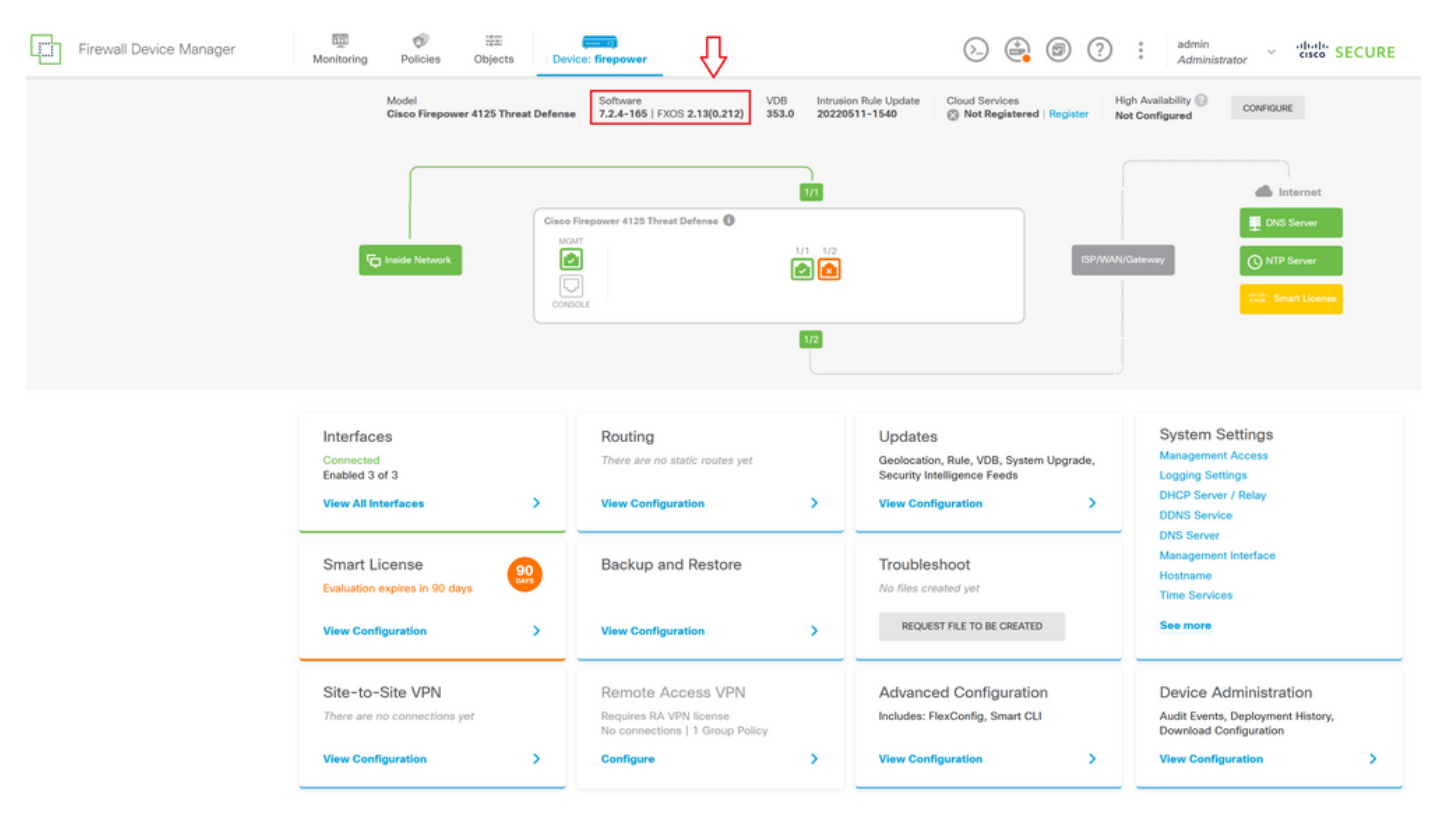

تاوطخلا مادختسإ كنكمي ،(رماوألا رطس ةهجاو) CLI ربع ةيقرتلا ةحص نم ققحتلا ءارجإل

:ةيلاتلا

i. ب صاخلا ةرادإلل IP ناونع مادختساب SSH ةسلج ءاشنا FTD.

ii. كب صاخلا لكيهلا ىلع يلاحلا رادصإلا نم ققحتلل show version رمألا مدختسأ.

<u>جرتقماا ءارجالا يلع لاثم:</u>

ةمجرتاا مذه لوح

تمجرت Cisco تايان تايانق تال نم قعومجم مادختساب دنتسمل اذه Cisco تمجرت ملاعل العامي عيمج يف نيم دختسمل لمعد يوتحم ميدقت لقيرشبل و امك ققيقد نوكت نل قيل قمجرت لضفاً نأ قظعالم يجرُي .قصاخل امهتغلب Cisco ياخت .فرتحم مجرتم اممدقي يتل القيفارت عال قمجرت اعم ل احل اوه يل إ أم اد عوجرل اب يصوُتو تامجرت الاذة ققد نع اهتي لوئسم Systems الما يا إ أم الا عنه يل الان الانتيام الال الانتيال الانت الما